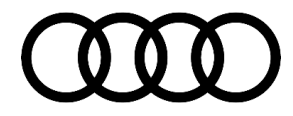

90 Instrument cluster: trip recorder, short, and long-term memory in on-board computer intermittently reset

90 18 93 2051735/1 July 6, 2018.

| Model(s) | Year        | VIN Range | Vehicle-Specific Equipment               |
|----------|-------------|-----------|------------------------------------------|
| A6, A7   | 2017 - 2018 | All       | With multifunction display/trip computer |

## Condition

**Customer states:** 

The trip recorder, short, and long-term memory in the on-board computer of the instrument cluster will
intermittently reset.

### **Technical Background**

A software issue in the instrument cluster causes it to sporadically lose trip recorder data.

### **Production Solution**

New software in the instrument cluster control module, J285 (address word 0017) addresses the condition.

### **Service**

#### SVM Update Instructions:

#### Vehicles with MIB2 High (PR number 7UG):

- 1. Follow all instructions in TSB 2047812: 00 SD Creator: How to setup and use the SD Creator for obtaining vehicle software updates via the MirrorServer.
- 2. Update the instrument cluster control module, J285 (address word 0017) using the SVM action code as listed in the table below, if necessary (see "Vehicles without navigation system High (without PR number 7UG)").
- 3. Start the update on the workshop tester by selecting Update and entering the specified SVM code. Please reference TSB 2011732, 00 Software Version Management (SVM), operating instructions for further instruction on SVM updates.

© 2018 Audi of America, Inc.

Page 1 of 4

All rights reserved. Information contained in this document is based on the latest information available at the time of printing and is subject to the copyright and other intellectual property rights of Audi of America, Inc., its affiliated companies and its licensors. All rights are reserved to make changes at any time without notice. No part of this document may be reproduced, stored in a retrieval system, or transmitted in any form or by any means, electronic, mechanical, photocopying, recording, or otherwise, nor may these materials be modified or reposted to other sites, without the prior expressed written permission of the publisher.

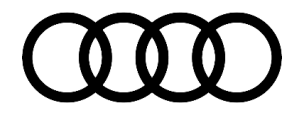

 A. If the message: "...please insert the Update CD with following part number ..." appears, insert the specified SD card into the infotainment control unit (Figure 1). The infotainment control unit is located in the center console.

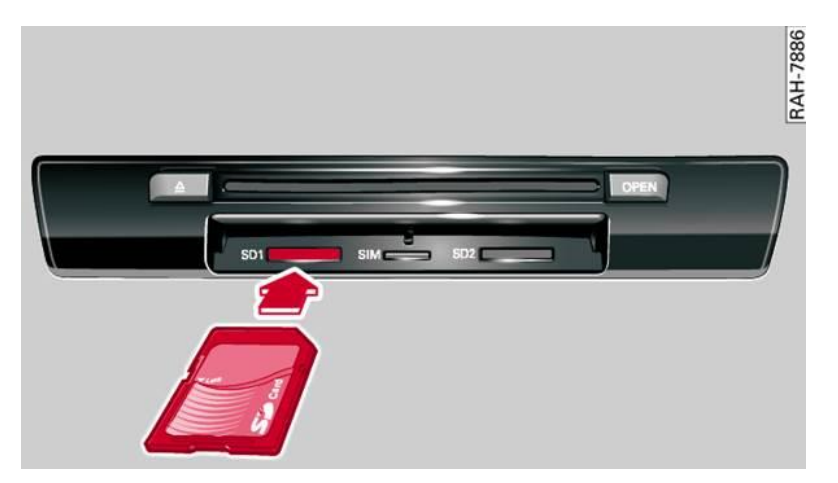

*Figure 1.* Infotainment control unit (example) position of the SD card for the update.

4. B. If the message: "...hold the vehicle key on the transponder..." appears, hold the vehicle key fully on the provided mark of the center console (Figure 2), until the update starts in the instrument cluster and keep the key in this position until the update is completed.

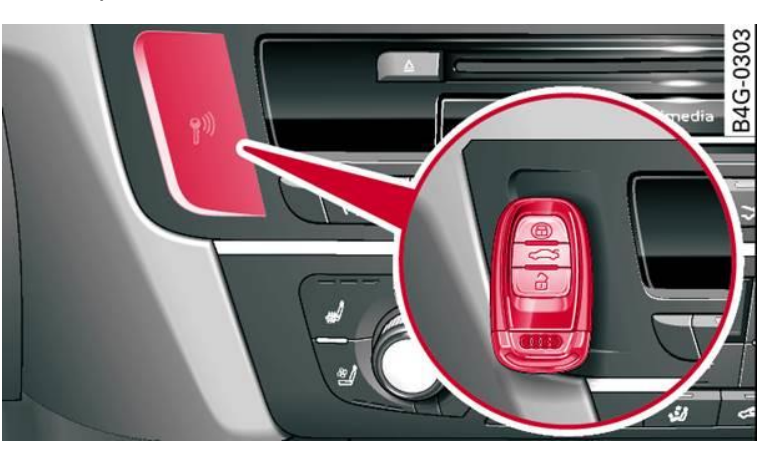

*Figure 2.* Center console with a location for the vehicle key (example).

**Tip:** It is recommended to affix the vehicle key in this position with an adhesive tape that can be removed without leaving any residue.

#### Vehicles without navigation system High (without PR number 7UG):

1. Follow all instructions in TSB 2011732, 00 Software Version Management (SVM), operating instructions.

2. Update the instrument cluster control module, J285 (address word 0017) using the SVM action code as listed in the table below, if necessary:

<sup>© 2018</sup> Audi of America, Inc.

All rights reserved. Information contained in this document is based on the latest information available at the time of printing and is subject to the copyright and other intellectual property rights of Audi of America, Inc., its affiliated companies and its licensors. All rights are reserved to make changes at any time without notice. No part of this document may be reproduced, stored in a retrieval system, or transmitted in any form or by any means, electronic, mechanical, photocopying, recording, or otherwise, nor may these materials be modified or reposted to other sites, without the prior expressed written permission of the publisher.

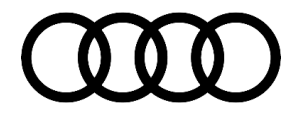

| Model | Old Software<br>Part Number | Old<br>Software<br>Version | New Software<br>Part Number | New Software<br>Version<br>(or higher) | SVM Code Input |
|-------|-----------------------------|----------------------------|-----------------------------|----------------------------------------|----------------|
| A6/A7 | *                           | *                          | *                           | 0233                                   | TPKWW233C7     |

3. If the message: "...hold the vehicle key on the transponder..." appears, see Step 4. B and the tip above.

#### Warranty

| Claim Type:       | <ul> <li>110 up to 48 Months/50,000 Miles.</li> <li>G10 for CPO Covered Vehicles – Verify Owner.</li> <li>If vehicle is outside any warranty, this Technical Service Bulletin is informational only.</li> </ul> |              |                                                          |  |  |
|-------------------|----------------------------------------------------------------------------------------------------|--------------|----------------------------------------------------------|--|--|
| Service Number:   | 9025                                                                                                    |              |                                                          |  |  |
| Damage Code:      | 0039                                                                                                    |              |                                                          |  |  |
| Labor Operations: | Software Update                                                                                                    | 0151 0000    | Time stated on<br>diagnostic<br>protocol (Max<br>100 TU) |  |  |
| Diagnostic Time:  | GFF                                                                                                    | No allowance | 0 TU                                                     |  |  |
|                   | Road test prior to service procedure                                                                                                    | No allowance | 0 TU                                                     |  |  |
|                   | Road test after service procedure                                                                                                    | No allowance | 0 TU                                                     |  |  |
| Claim Comment:    | As per TSB #2051735/1                                                                                                    |              |                                                          |  |  |

All warranty claims submitted for payment must be in accordance with the Audi Warranty Policies and Procedures Manual. Claims are subject to review or audit by Audi Warranty.

© 2018 Audi of America, Inc.

All rights reserved. Information contained in this document is based on the latest information available at the time of printing and is subject to the copyright and other intellectual property rights of Audi of America, Inc., its affiliated companies and its licensors. All rights are reserved to make changes at any time without notice. No part of this document may be reproduced, stored in a retrieval system, or transmitted in any form or by any means, electronic, mechanical, photocopying, recording, or otherwise, nor may these materials be modified or reposted to other sites, without the prior expressed written permission of the publisher.

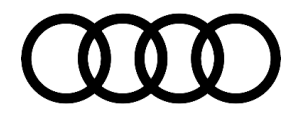

## **Required Parts and Tools**

The part numbers mentioned in this TSB are different than the ones listed in ETKA. Only use parts listed in this TSB, this includes superseding part numbers!

| Part Number | Part Description                                   | Quantity |
|-------------|----------------------------------------------------|----------|
| 4G0906961M  | Update SD Card (only for vehicles with Navigation) | 01       |

## **Additional Information**

The following Technical Service Bulletin will be necessary to complete this procedure:

- TSB 2047812, 00 SD Creator: How to setup and use the SD Creator for obtaining vehicle software updates via the MirrorServer.
- TSB 2011732, 00 Software Version Management (SVM), operating instructions.

All part and service references provided in this TSB (2051735) are subject to change and/or removal. Please check the Repair Manual for fasteners, bolts, nuts, and screws that require replacement during the repair.

©2018 Audi of America, Inc. All rights reserved. Information contained in this document is based on the latest information available at the time of printing and is subject to the copyright and other intellectual property rights of Audi of America, Inc., its affiliated companies and its licensors. All rights are reserved to make changes at any time without notice. No part of this document may be reproduced, stored in a retrieval system, or transmitted in any form or by any means, electronic, mechanical, photocopying, recording, or otherwise, nor may these materials be modified or reposted to other sites, without the prior expressed written permission of the publisher.

© 2018 Audi of America, Inc.

All rights reserved. Information contained in this document is based on the latest information available at the time of printing and is subject to the copyright and other intellectual property rights of Audi of America, Inc., its affiliated companies and its licensors. All rights are reserved to make changes at any time without notice. No part of this document may be reproduced, stored in a retrieval system, or transmitted in any form or by any means, electronic, mechanical, photocopying, recording, or otherwise, nor may these materials be modified or reposted to other sites, without the prior expressed written permission of the publisher.